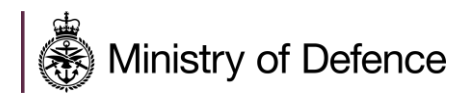

# Defence Sourcing Portal Supplier Registration Guide

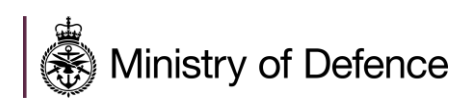

## TABLE OF CONTENTS

| Registering on the Defence Sourcing Portal | 3 |
|--------------------------------------------|---|
| Registration & Onboarding                  | 3 |
| Accept Portal User Agreement               | 3 |
| Registration Data                          | 4 |
| Basic Profile Forms                        | 6 |
| Completing Registration                    | 7 |
| Need Help?                                 | 8 |

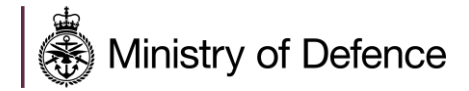

### **Registering on the Defence Sourcing Portal**

#### **Registration & Onboarding**

New suppliers must register on the DSP to express interest and participate in Sourcing events.

Suppliers must complete the initial onboarding process (completing all mandatory questions in the basic profile forms) in order to access the DSP and view sourcing events.

To begin the registration process, click the "Register Now" button on the main login page: <u>https://contracts.mod.uk/</u>

| Login                                 | Welcome to the Defence Sourcing Portal                                                                                                    |  |  |
|---------------------------------------|----------------------------------------------------------------------------------------------------|--|--|
| username                              | The Official Source of MOD Contract Opportunities                                                                                                    |  |  |
| ENTER<br>Forgotten username/password? | Welcome to the Defence Sourcing Portal, the new e-sourcing platform and one-stop-shop for contract opportunities, tendering and information on doing business with the Ministry of Defence. This new tendering capability will be launched in February 2021. In readiness for the full launch, we ask that you take the time to register on this platform by clicking on the link below. In the meantime, using the "View Opportunities' link below, please continue to view and register for current opportunities as you always have done on Defence Contracts Online. Please continue to watch this space for news and updates about the full launch of the Defence Sourcing Portal. |  |  |
|                                       | VIEW OPPORTUNITIES<br>REGISTER NOW (*)<br>Click here for details on how to register                                                                                                    |  |  |

#### **Accept Portal User Agreement**

This covers basic information about the use of the portal. You must agree to this to continue to the registration process.

Select "I agree" and then click "Next".

| t Close                                                                                                    | 🔁 Nigh Contrast Stylesheet 🌘 Switch to Accessible Controls 🖪 Adobe PDF file                                                                                                    |
|----------------------------------------------------------------------------------------------------|----------------------------------------------------------------------------------------------------|
| Jser Agreement                                                                                                    |                                                                                                    |
| USER AGREEM                                                                                                    | ENT                                                                                                    |
| In biodivarian     In biodivarian     In this bioin Agement between the Buyer and the Buyelier governs the Buyelier's access and use of the Bystem in connection with each or any Procurement Proc     Distributions and Integration     Software and the Integration     (a) Addition to any service of this bioin Agement the following capitalisat terms shall have the following mensions:     (a) Addition in Initiation to any service any shall dispose or subsidiary of this person or any subsidiary of nucl holding company, and "holding company" and "sub-     refer to an addition advectment and tender or the holding company or subsidiary of this preservice of nucl holding company, and "holding company" and "sub-     dispose that any addition of the holding holding company" and "sub-     dispose the holding company" and "sub-     dispose the holding company and "sub-     dispose the holding company" and "sub-     dispose             | edure.                                                                                                    |
| (b) Bayer the Secretary of State for Defence of the United Kingdom of Geest British and Northern Instand. (c) Confidential: that any material and/or information, ether is the intervely or in the precise configuration or assembly of its components, is/are not made publicly are<br>(d) Confidential instantian. (i) the content of any Procurement Document(s); and (ii) way user 10 and publicly asserv(s) in equal to access the System and Issued in connection with such access; and                                                                                                    | slable;                                                                                                    |
| (ii) any second, confidential, commencial, financial, markinging, technical or other information, howe-hour, based-secrets and other information in any form or medium or<br>fine or medium or any parties of the information;<br>(ii) Obla Protection Legislation: the UL DBL Protection Legislation and any other European Union legislation relating to personal data and all other legislation and re-<br>mainment of advances measurementations; and when instrum, and evolution interfaces the measurements assistent and the second advances and advances are advances and advances and advances and advances and advances and advances and advances and advances and advances and advances and advances and advances and advances and advances and advances and advances and advances and advances are advances and advances and advances and advances and advances and advances and advances and advances are advances and advances and advances are advances and advances and advances are advances and advances are advances are advances | where disclosed orally or in writing before or after the date of this User Agreement, together with any reproductions of such information in any<br>guideory requirements in force from time to time which apply to a party relating to the use of Persional Data (including, without limitation, the |
| I have read and agree to the MOD eSourcing Portal User Agreement                                                                                                    |                                                                                                    |
| Red                                                                                                    |                                                                                                    |

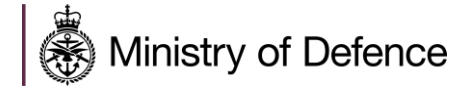

There are 2 main stages of the registration process:

- 1) Registration Data
- 2) Basic Profile Forms

Registration Confirmation will be obtained when all the above-mentioned stages are completed.

#### **Registration Data**

This is to capture information about your organisation and the main user account that will administer the profile of your organisation within the Defence Sourcing Portal for Suppliers.

You should complete all mandatory (denoted by \*) Organisation and User Details fields.

| Registration Data                                                                                                    |                                                |               |                           |                          |                               |         |
|----------------------------------------------------------------------------------------------------|------------------------------------------------|---------------|---------------------------|--------------------------|-------------------------------|---------|
| Registration Data                                                                                                    | Basic                                          | Profile Forms | Registration Confirmation |                          |                               |         |
|                                                                                                    |                                                |               |                           |                          | Save                          | S Close |
| Organisation Details                                                                                                    |                                                |               |                           | High Contrast Stylesheet | Switch to Accessible Controls | @ Reset |
| Organisation Name                                                                                                    |                                                |               |                           |                          |                               |         |
| Country                                                                                                    | UNITED KINGDOM                                 | ~             |                           |                          |                               |         |
| Address line 1                                                                                                    |                                                |               |                           |                          |                               |         |
| • City                                                                                                    |                                                |               |                           |                          |                               |         |
| State/County                                                                                                    | - •                                            |               |                           |                          |                               |         |
| Postal Code                                                                                                    |                                                |               |                           |                          |                               |         |
| Dun & Bradstreet                                                                                                    |                                                |               |                           |                          |                               |         |
| Web site                                                                                                    |                                                |               |                           |                          |                               |         |
| Main Organisation Phone Number                                                                                                    |                                                |               |                           |                          |                               |         |
| Organisation Legal Structure                                                                                                    | - •                                            |               |                           |                          |                               |         |
|                                                                                                    |                                                |               |                           |                          |                               |         |
| User Details                                                                                                    |                                                |               |                           |                          |                               |         |
| • Title                                                                                                    | - •                                            |               |                           |                          |                               |         |
| First Name                                                                                                    |                                                |               |                           |                          |                               |         |
| Last Name                                                                                                    |                                                |               |                           |                          |                               |         |
| Email     IMPORTANT: This email address will be used for access to the<br>site and for all communications. Please ensure you enter the<br>address correctly. Please use ', (semicolon) to separate multiple<br>addresses. |                                                |               |                           |                          |                               |         |
| Email Address Validation                                                                                                    | Send Validation Code Enter Validation Code     |               |                           |                          |                               |         |
| Mobile<br>(please enter "+" "country code" and "your mobile phone number"<br>with no spaces)                                                                                                    |                                                |               |                           |                          |                               |         |
| Telephone                                                                                                    |                                                |               |                           |                          |                               |         |
| Role within Organisation                                                                                                    | - •                                            |               |                           |                          |                               |         |
| Username     (please do not forget your username)                                                                                                    |                                                |               |                           |                          |                               |         |
| Preferred Language                                                                                                    | English (UK) 🗸                                 |               |                           |                          |                               |         |
| <ul> <li>User Verification Question</li> <li>Please specify a question that will help verify your identity<br/>should the need arise (e.g. Your mother's maiden name?)</li> </ul>                                         |                                                |               |                           |                          |                               |         |
| Answer to Your User Verification Question     (The helpdeak may request this information in order to verify your identity).                                                                                               |                                                |               |                           |                          |                               |         |
| Time Zone                                                                                                    | (GMT 0:00) Western Europe Time, London, Lisbon | ~             |                           |                          |                               |         |
| Use High Contrast Stylesheet     (for visually impaired users)                                                                                                    | No 🗸                                           |               |                           |                          |                               |         |
| Use Accessible Controls by default                                                                                                    | No 🛩                                           |               |                           |                          |                               |         |

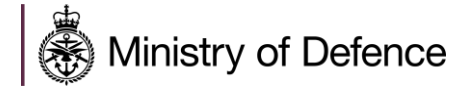

Note: You will not be able to change your Organisation Name yourself after you have saved the details on this page, therefore please carefully check this is correct before saving. If you are required to change the Organisation Name in future please contact the Jaggaer Helpdesk, details can be found at the end of this document. The Country cannot be changed once you have saved the details on this page, therefore please carefully check this is correct before saving.

Ensure you enter a valid email address because this will be used for access to the portal and for all communications. Once the user Email address is entered, click "Send Validation Code".

\* Email Address Validation Send Validation Code Enter Validation Code

Once you have received the validation code this should be entered into the *Enter Validation Code* field on the registration form.

Once you have completed all information click "Save".

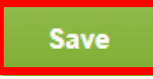

After completion of this stage you will receive an email confirming your user registration and containing a temporary password.

If you are unable to fully complete the supplier registration process you may return at any stage by entering your username and password into the main login page. Please note that you will be unable to access the portal until you have fully completed organisation registration.

Note: If you do not receive your registration confirmation email within 10 minutes please check your spam/junk folder. If you still have not received it please contact the Jaggaer Helpdesk, details can be found at the end of this document.

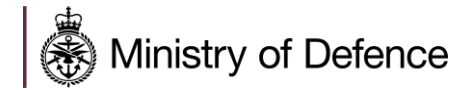

#### **Basic Profile Forms**

The next step is to fill in the Basic Profile Forms.

You should complete all mandatory (denoted by \*) basic information fields.

| <ul> <li>Basic</li> <li>Registrat</li> </ul> | Basic Profile Form: General Information     Registration                                                                                                    |                                                                                                    |                                                             |          |  |
|----------------------------------------------|----------------------------------------------------------------------------------------------------|----------------------------------------------------------------------------------------------------|-------------------------------------------------------------|----------|--|
| Registratio                                  | n Data                                                                                                    | Basic Profile Forms Registra                                                                                                    | ation Confirmation                                          |          |  |
|                                              |                                                                                                    |                                                                                                    | Save & Continue                                             | X Cancel |  |
| General In                                   | formation                                                                                                    |                                                                                                    |                                                             |          |  |
| Label                                        | Description                                                                                                    |                                                                                                    | Response                                                    |          |  |
| Industry<br>Sector                           | * Please select the Industry Sector that best fits your organisation                                                                                                    |                                                                                                    | Select an Option (Single selection)                         | ~        |  |
| No. of<br>Employees                          | Select number of employees                                                                                                    |                                                                                                    | ~                                                           |          |  |
| Turnover                                     | ★ Select range of turnover                                                                                                    |                                                                                                    | ~                                                           |          |  |
| SME                                          | Are you a Small, Medium Enterprise?  SMEs – means Suppliers with less than 250 employees and whose annual turnover does be autonomous. https://ec.europa.eu/growth/smes/business-friendly-environment/sme- | of exceed 450m or annual balance sheet total does not exceed 443m. These ceilings apply to the figures for individual femition, en | firms only, and the organisation has to $\hfill \checkmark$ |          |  |
| NCAGE                                        | Please enter NATO Commercial and Government Entity (NCAGE) code                                                                                                    |                                                                                                    | Characters available 2000                                   | A        |  |
| MOD<br>Contract                              | * Have you contracted with MOD previously?                                                                                                    |                                                                                                    | ~                                                           |          |  |

Note: There may be additional questions to complete depending on the answers provided.

Note: If you answered "Yes" to the question "Have you contracted with MOD previously?" you will then be asked the following questions:

- 1. "Please enter Contracting, Purchasing & Finance (CP&F) Supplier Reference Number if known", this is the number used when you invoice the MOD. It is the first 5 digits of the 7 digit number required on the Invoice.
- 2. "Please enter Defence Science and Technology Laboratory (DSTL) Supplier Reference Number", this is the reference number used when invoicing DSTL and is required on the invoice along with the purchase order number.

Complete the remaining sections of the form then click "Save & Continue".

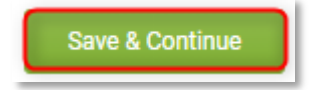

If needed, you can return to previous answers by clicking "Basic Profile Forms" at the top of the page and selecting the form you wish to revisit.

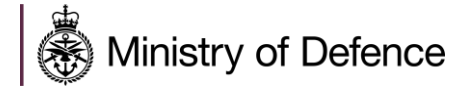

| * Basic Profile Form: Reference<br>Registration                                                                        | e Numbers   |                                       |                           |        |
|----------------------------------------------------------------------------------------------------|-------------|---------------------------------------|---------------------------|--------|
| Registration Data                                                                                                    |             | Basic Profile Forms                   | Registration Confirmation |        |
| Reference Numbers                                                                                                    |             | General Information Reference Numbers | Stere & Continue          | Cancel |
| Label                                                                                                    | Description |                                       | Response                  |        |
| CP&F Supplier Reference Number Please enter Contracting, Purchasing & Finance (CP&F) Supplier Reference Number         |             | Ouracters available 2000              |                           |        |
| DSTL Supplier Reference Number Please enter Defence Science and Technology Laboratory (DSTL) Supplier Reference Number |             | Charactera available 2000             | Å                         |        |

#### **Completing Registration**

If you have completed all mandatory information correctly then your account will be activated, and you will have access to the portal with the username you determined and the password you received in your registration email.

Note: Omitting mandatory information will result in the registration process being unsuccessful. You can log back in to amend your responses using your credentials. It is your responsibility to keep your organisation profile up to date.

| Registration Confirmation                                                                                                    |                     |                           |  |  |  |
|----------------------------------------------------------------------------------------------------|---------------------|---------------------------|--|--|--|
| Registration Data                                                                                                    | Basic Profile Forms | Registration Confirmation |  |  |  |
|                                                                                                    |                     | Close Window              |  |  |  |
|                                                                                                    |                     | trivian Page              |  |  |  |
| The Registration Process is complete. Your account has been activated and an email sent to confirm this. Log in with your Usemanne and Password to access the platform. |                     |                           |  |  |  |

Check your email for the registration details.

You will receive a temporary password on the email address you've used to register with, which will be prompted the first time the user will login, at which point, the user will be asked to define a permanent new password.

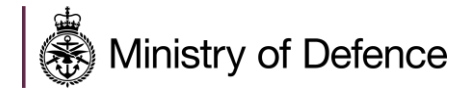

## **Need Help?**

Please use one of the methods below to receive help if you have any issues during the registration process:

- 1) Call the Jaggaer UK Helpdesk: 08000698630
- 2) Email the Jaggaer UK Helpdesk at <a href="mailto:customersupport@jaggaer.com">customersupport@jaggaer.com</a>